## Print utilisation list

Print the card history via Settings/Card system/Print usage list.

For example, if you want to print Timo Tester's card usage for the period January 2012, make the following setting:

| Print Card Histo | ry                    | ×                  |
|------------------|-----------------------|--------------------|
| Date from:       | 01.01.12 to: 31.01.12 | 📚 <u>P</u> rint F8 |
| Only person:     | teti Tester, Timo     | X <u>C</u> ancel   |
| Only text:       |                       |                    |

The printout looks like this:

## Karten-Nutzung

01.01.12 - 31.01.12 Tester, Timo

| Datum Zeit Information                 | Person          | Betrag Kartennummer    |
|----------------------------------------|-----------------|------------------------|
| 19.01.12 10:09 50.0*Sonderpkt. gelade  | en Tester, Timo | 0,00 0499002001679001  |
| 19.01.12 10:09 Kartenbuchung (50,0     | 0 Tester, Timo  | 50,00 0499002001879001 |
| 19.01.12 10:12 Ballautomat 1 04        | Tester, Timo    | 1,50 0499002001879001  |
| 19.01.12 10:12 2.0*Ballautoma (48)     | Tester, Timo    | 0,00 0499002001879001  |
| 19.01.12 10:12 Karten-Automat. (48,50) | Tester, Timo    | -1,50 0499002001879001 |
| 19.01.12 17:19 Tür Haupteingang 0      | 4 Tester, Timo  | 0,00 049900200030001   |

PC CADDIE 2011 © 1988-2008 Schmedding Software Systeme GmbH

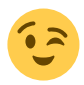

If, for example, you only want to print the special points, enter **text** special point.

| Print Card Histo | ry                    | ×                |
|------------------|-----------------------|------------------|
| Date from:       | 01.01.12 to: 31.01.12 | 📚 Print F8       |
| Only person:     |                       | X <u>C</u> ancel |
| Only text:       | Special points        |                  |